## Androidの場合 (Chrome)

1: ダウンロードしたい写真のページで右上をタップします。

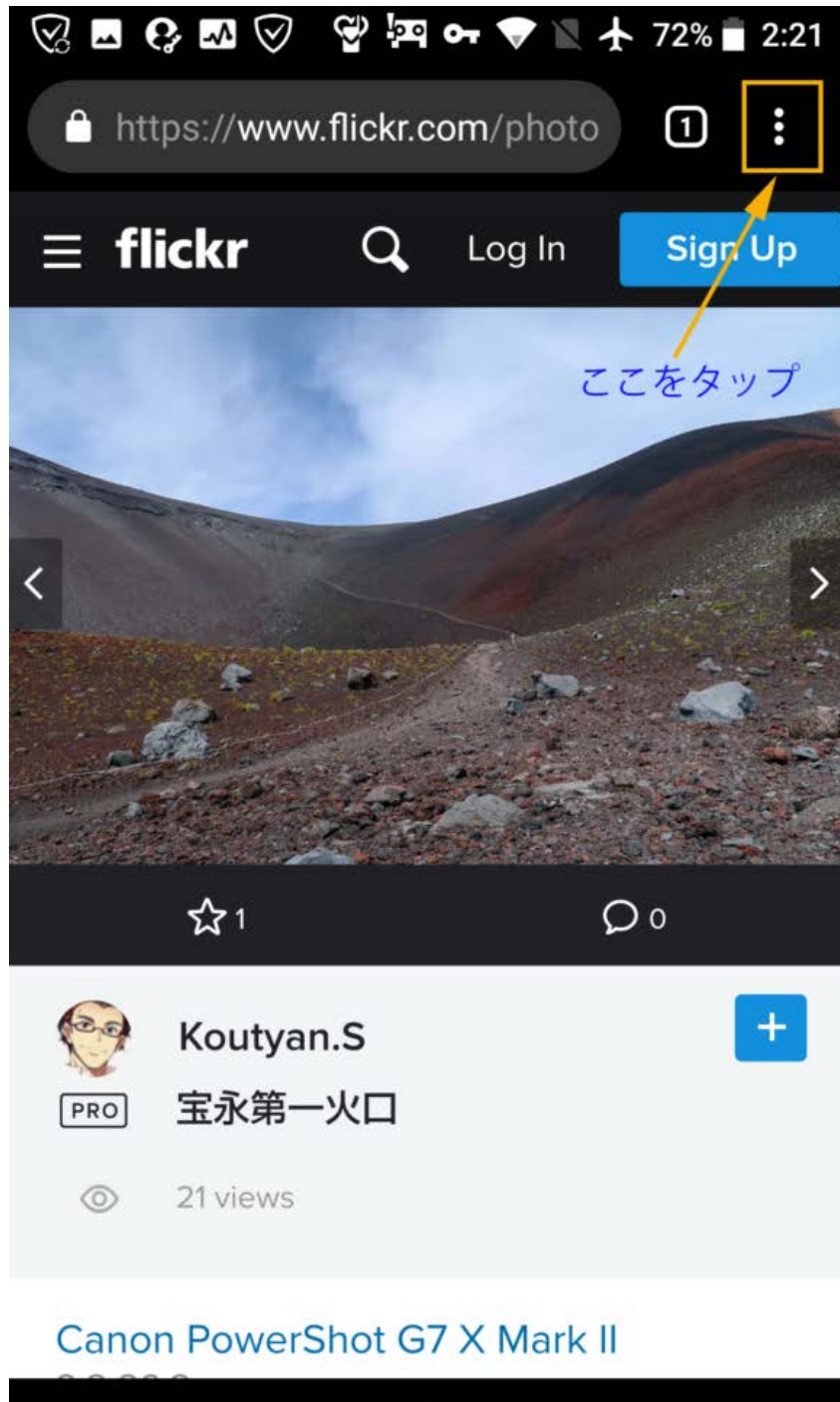

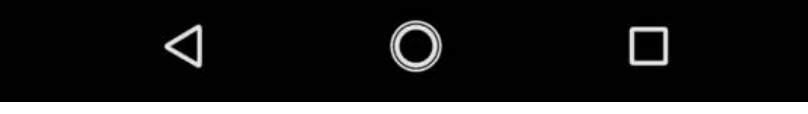

2: PC版サイトをタップします。

| 🐼 🖬 🚱 💀                                 | 🞯 😨 🖙 🖝 📉 🛧 72% | 6 🗖 2:21 |
|-----------------------------------------|-----------------|----------|
| https://                                |                 |          |
|                                         | 新しいシークレット タブ    |          |
| ∃ flicki                                | ブックマーク          |          |
|                                         | 最近使ったタブ         |          |
|                                         | 履歴              |          |
|                                         | ダウンロード          |          |
|                                         | 共有              |          |
|                                         | ページ内検索          |          |
| ☆                                       | ホーム画面に追加        |          |
| <ul> <li>Kol</li> <li>PRO 宝刻</li> </ul> | PC 版サイト         |          |
|                                         | 設定              |          |
| Capon Po                                | ヘルプとフィードバック     |          |
|                                         |                 |          |
| $\bigtriangledown$                      |                 |          |

3: PC版表示になるので、PC版での写真を個別にダウンロードする方法と同様に、写真右下のダウンロードボタンをタップしてサイズを選択することで写真がダウンロードされます。

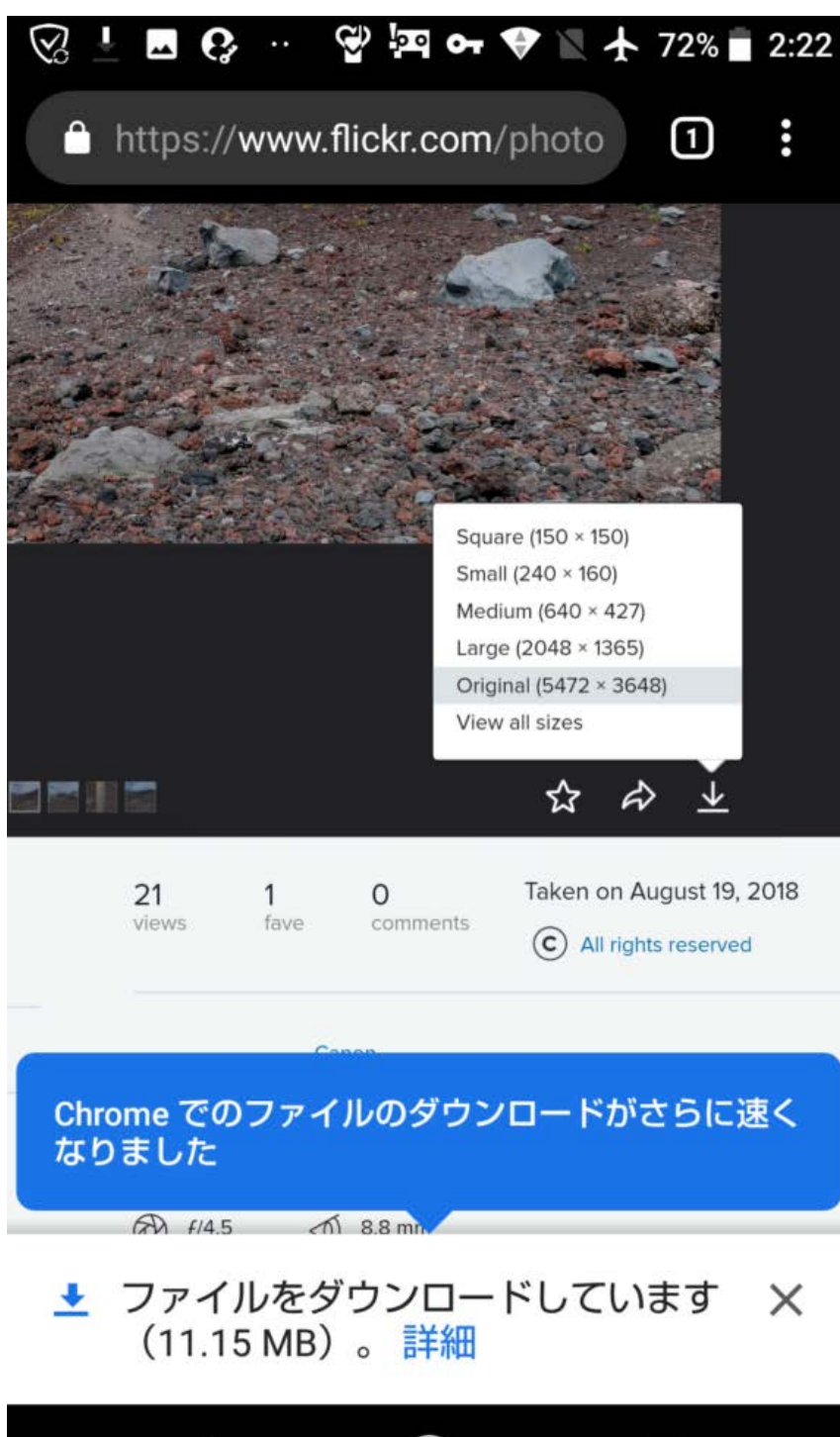

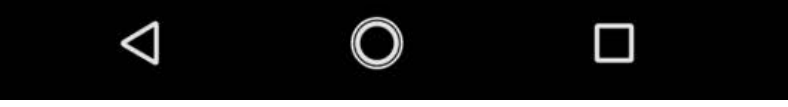

## flickerの写真を iPhone に 保存(ダウンロード)する 方法

まずは保存したい写真を ダブルタップ (二回トント ン) します

その後は以下の説明どお りに操作してください

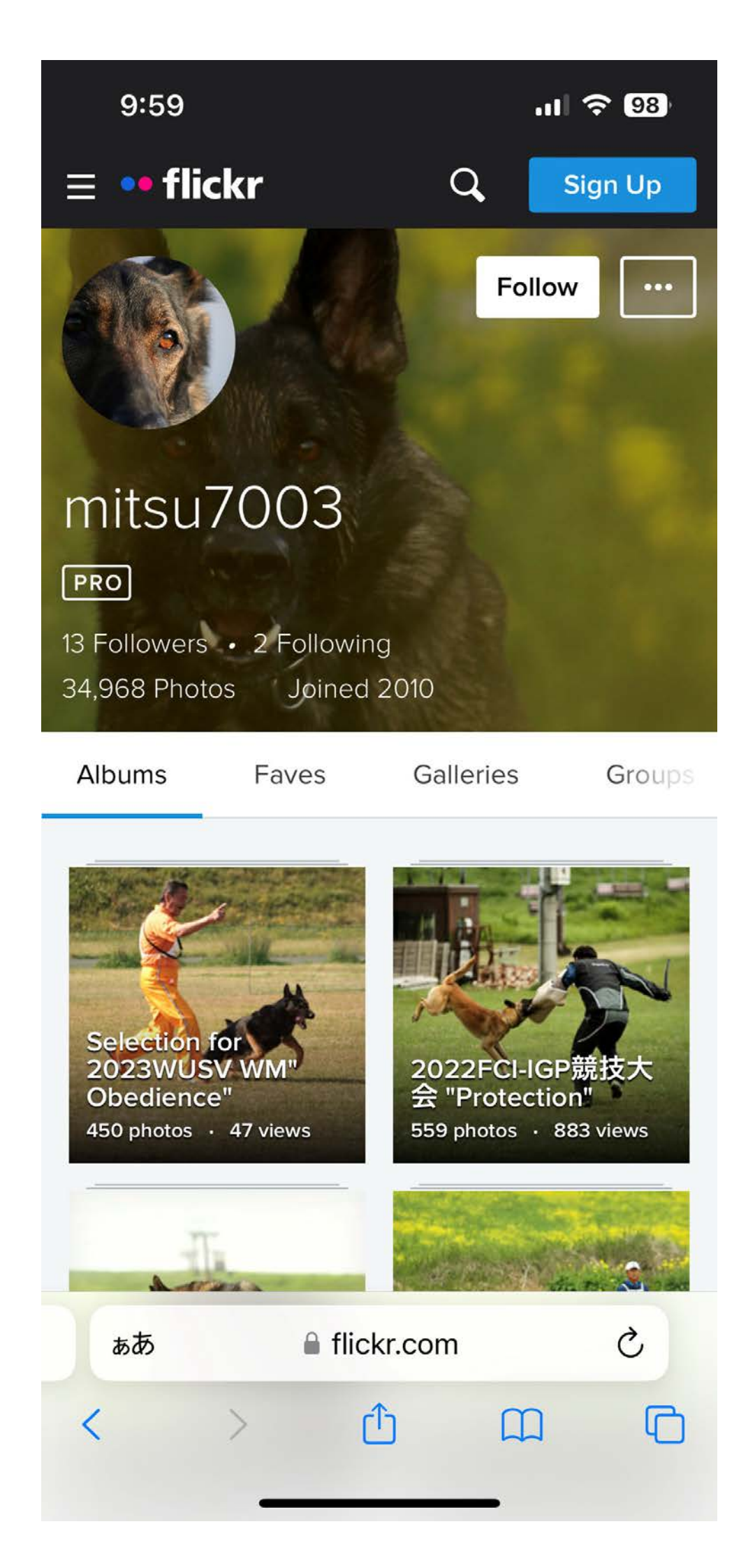

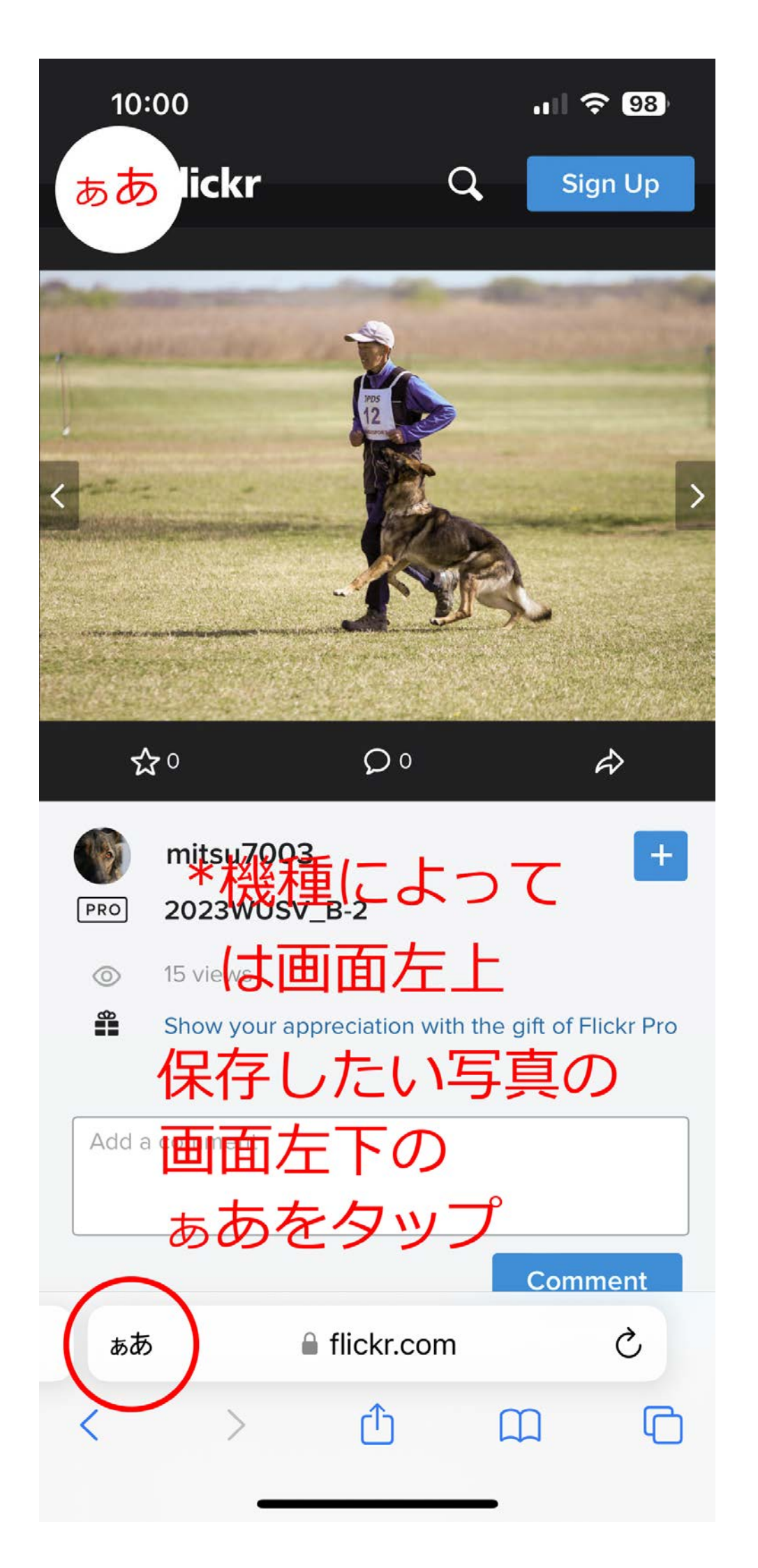

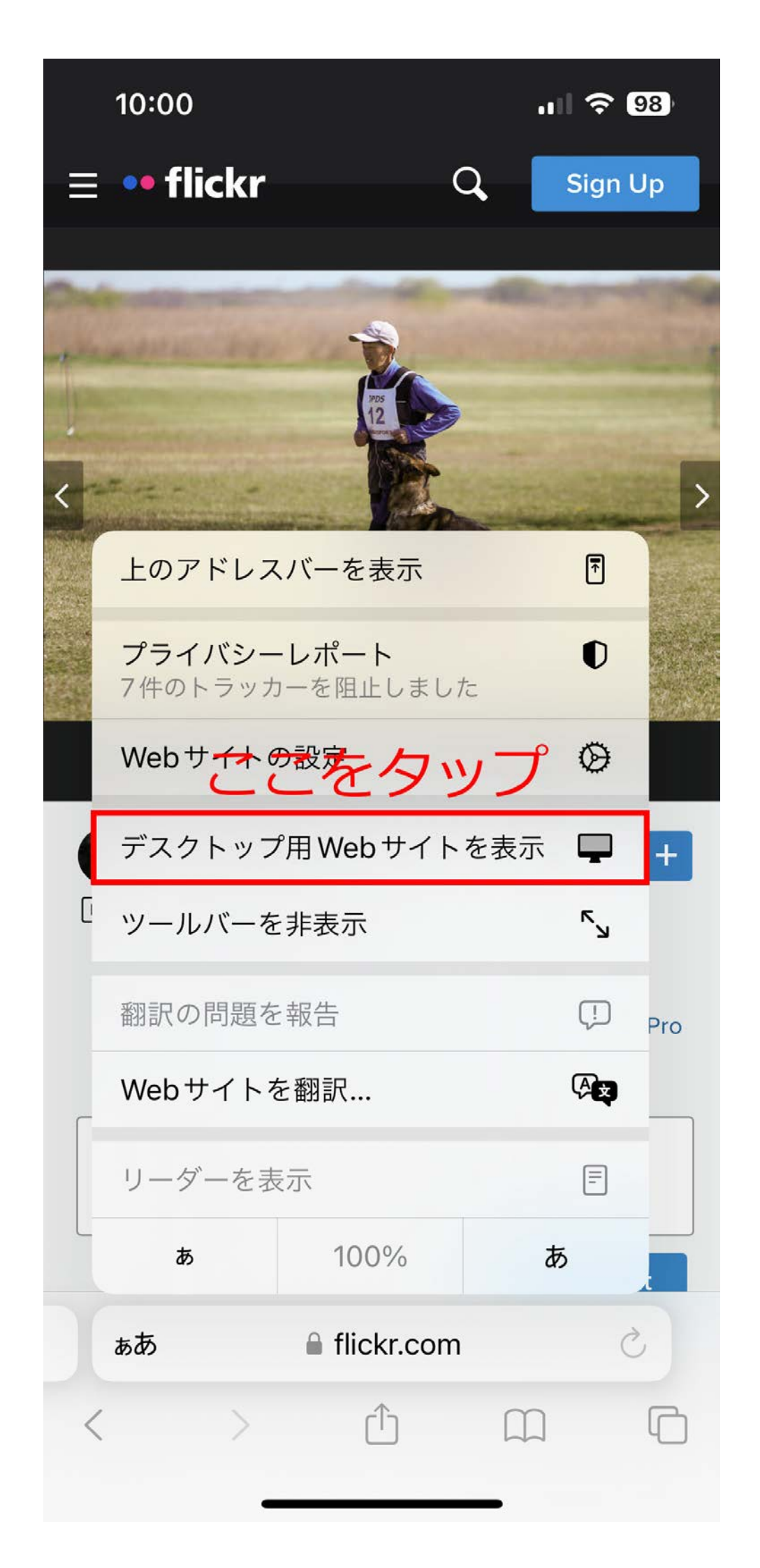

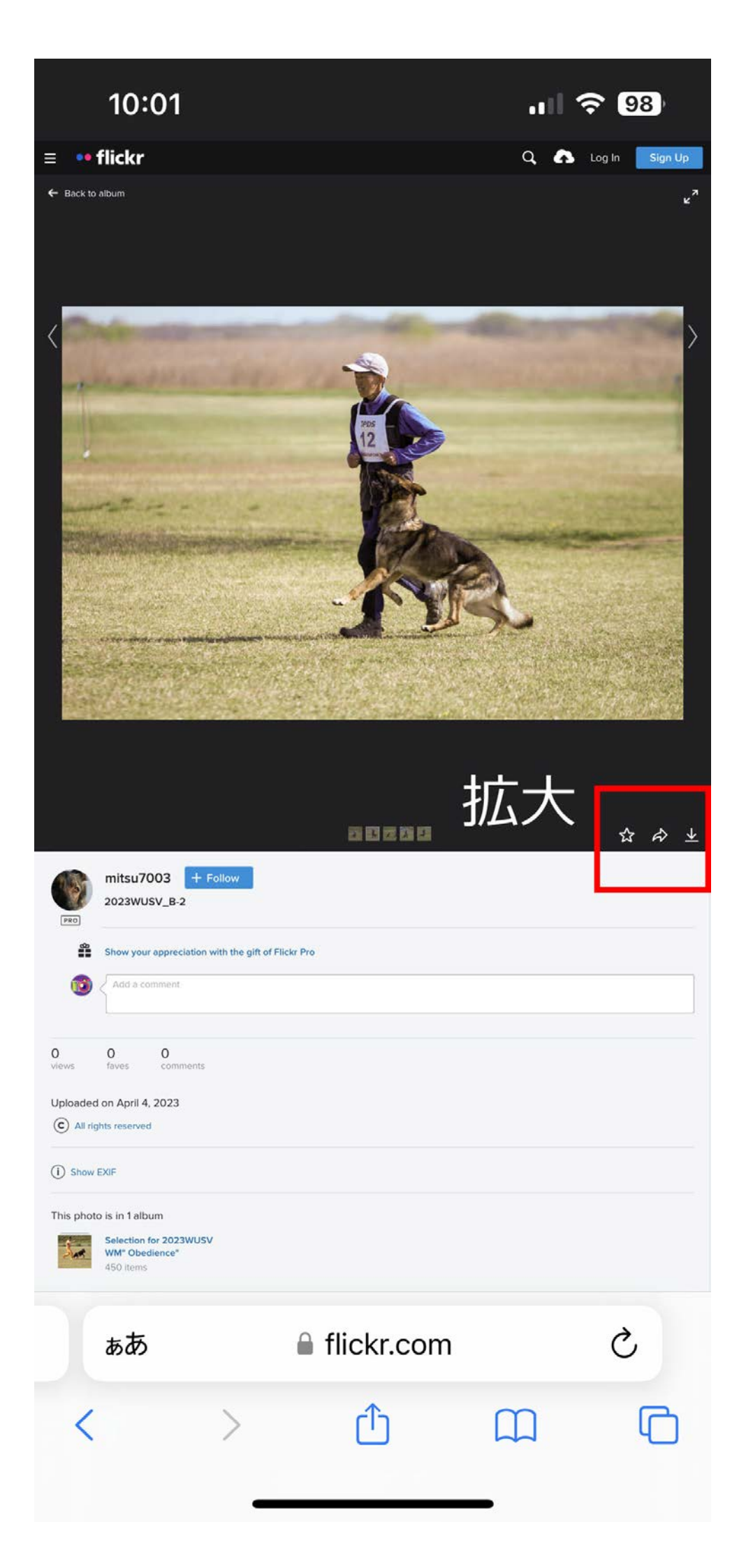

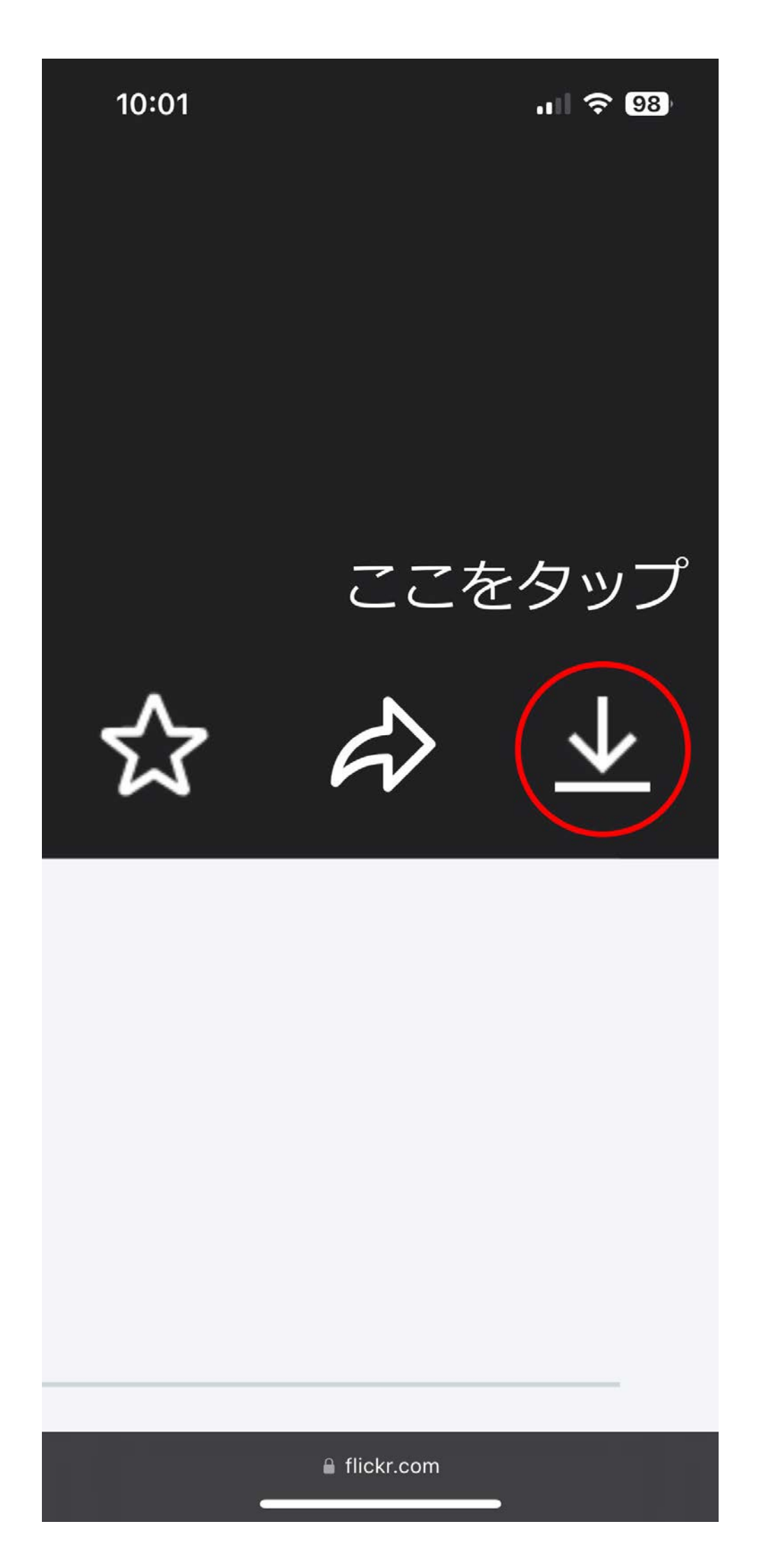

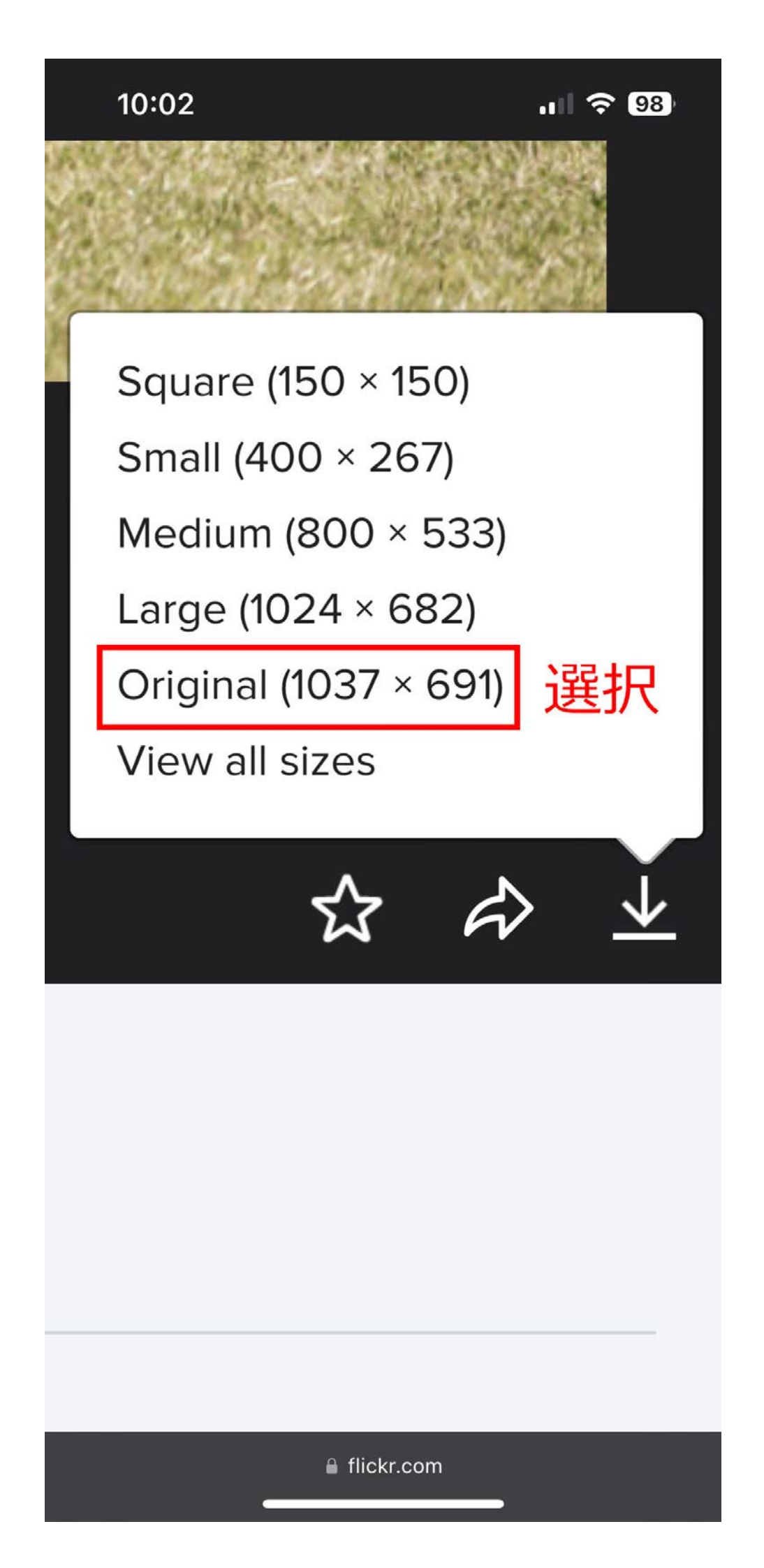

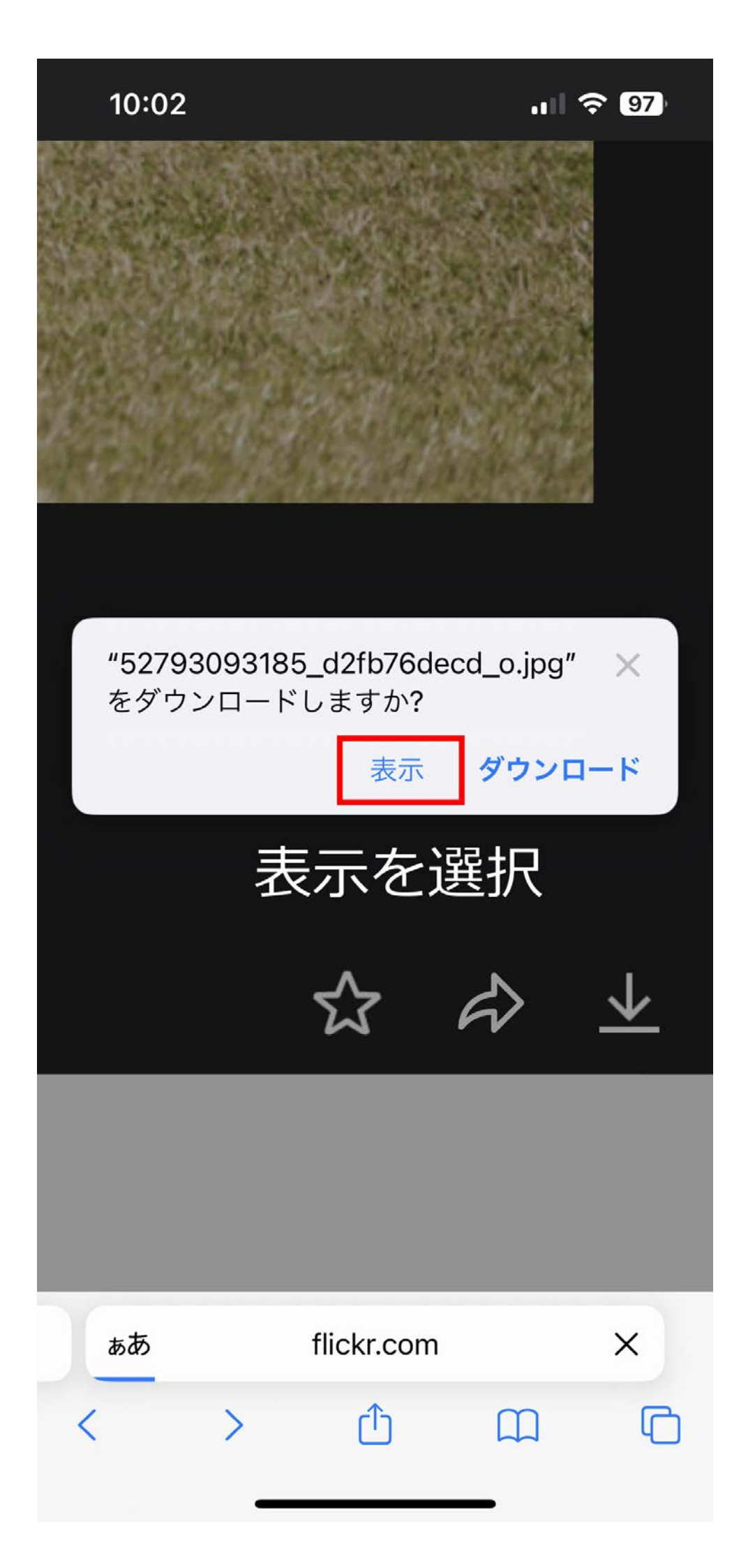

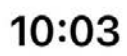

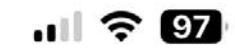

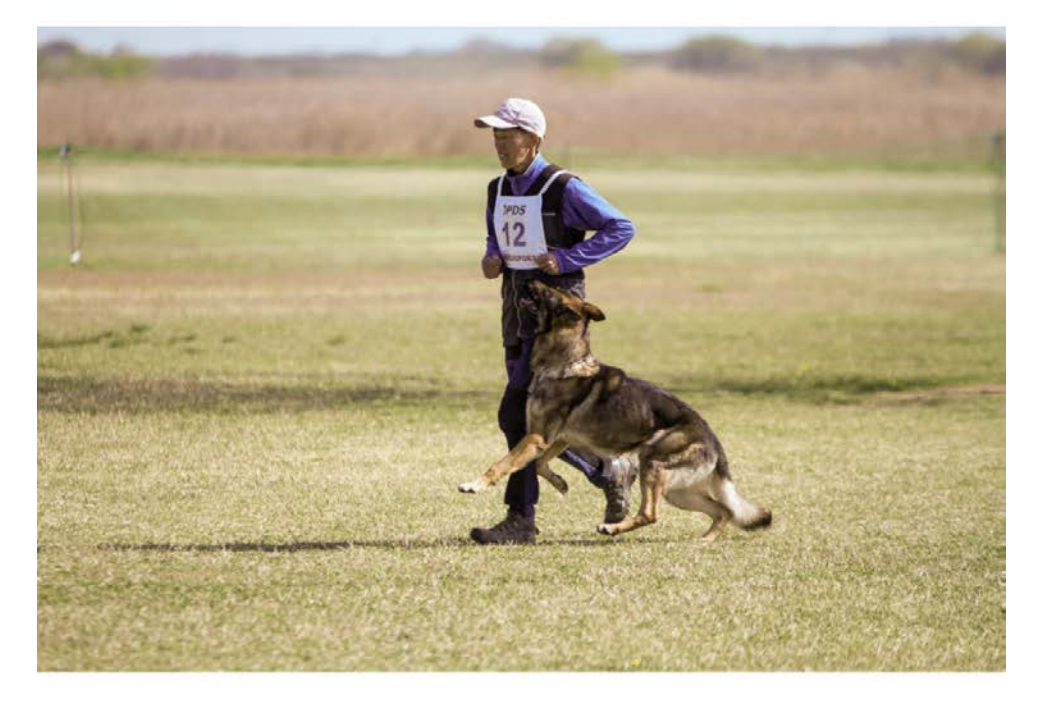

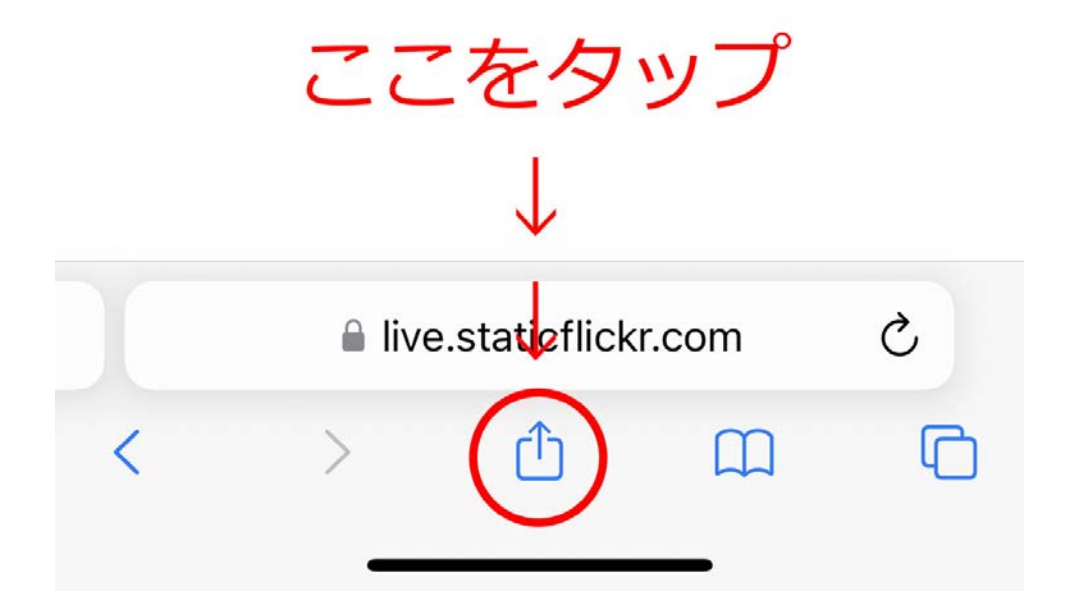

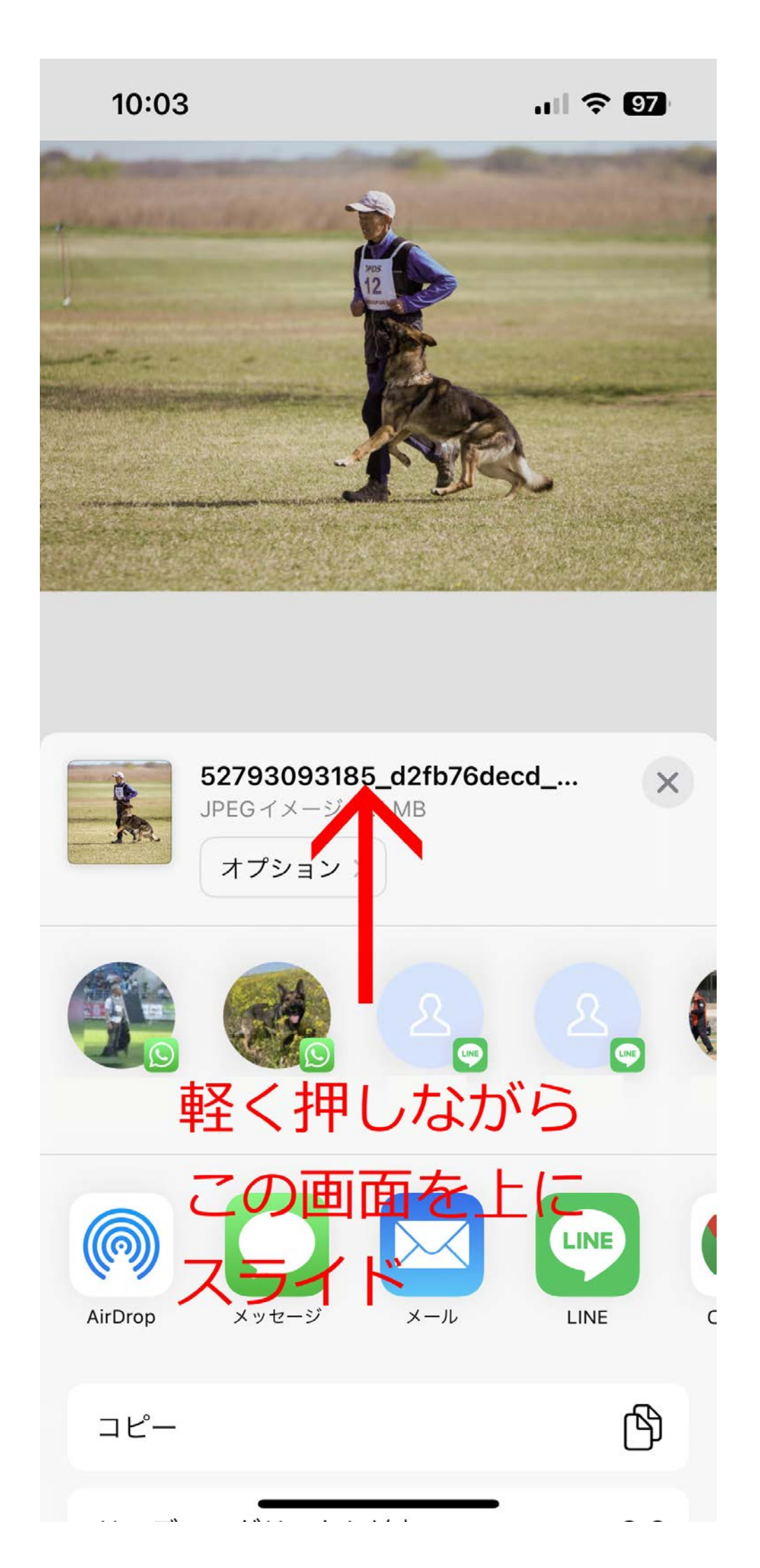

| 10:04                                                       | रे 97   |
|-------------------------------------------------------------|---------|
| <b>52793093185_d2fb76decd</b><br>JPEGイメージ・1.1 MB<br>オプション > | ×       |
| ブックマークを追加                                                   | ш       |
| お気に入りに追加                                                    | ক্ষ     |
| クイックメモに追加                                                   | m       |
| ページを検索                                                      | Ę       |
| *                                                           | +       |
| <sub>"ファ</sub> を保設プすれば                                      |         |
| マ− 写真に保存され                                                  | $\odot$ |
| <sub>プリン</sub> ます                                           | Ē       |
| 画像を保存                                                       | ৻ৢ      |
| 連絡先に割り当てる                                                   | ٢       |
| 文字盤作成                                                       | 9       |
| Google レンズで検索                                               | Q       |
| アクションを編集                                                    |         |